# SPORTCENTRUM VONDERSWEIJDE

## INLOGGEN VONDERSWEIJDE WEBSHOP **VOOR RESERVERINGEN**

#### Stap 1 webshop

Ga via www.vondersweijde.nl/webshop/ naar de webshop, of typ in de adresbalk https://webshop.vondersweijde.nl/ en log in met uw inloggegevens. Heeft u deze niet? Kies dan 'wachtwoord vergeten' en voer uw (bij ons bekende) e-mailadres in en u ontvangt een e-mail met gegevens om toegang te krijgen tot uw account.

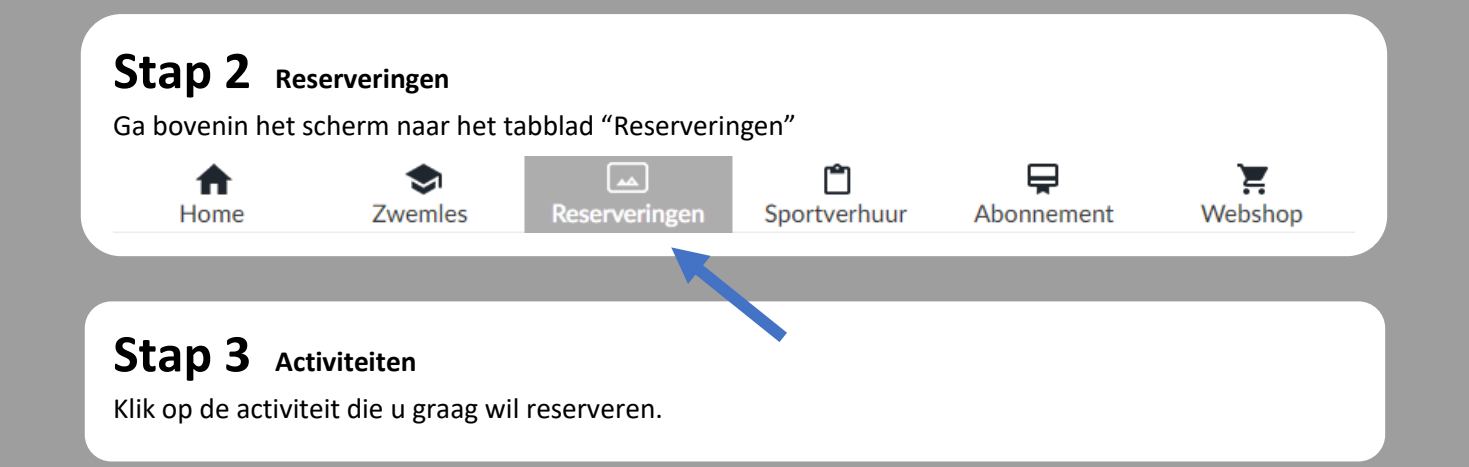

### Stap 4 Kalender

Klik in de kalender op de datum waarop u zou willen deelnemen.

- De grijze vakjes zijn (nog) te reserveren. Er zijn nog plaatsen vrij.
- > Is het balkje onderaan bij de tijd helemaal donker grijs? Dan zijn helaas alle plaatsen gereserveerd.
- Is het vakje roze? Dan is dat het vakje dat u hebt aangeklikt.
- U kunt 72 uur van tevoren een reservering maken.

Klik vervolgens onder de kalender op het tijdstip dat u wilt deelnemen.

| <b>44</b> < |       |    |    | APRIL 2023 - MEI 2023 |    |    |     |    |    |    |    |    | > >> |    |    |
|-------------|-------|----|----|-----------------------|----|----|-----|----|----|----|----|----|------|----|----|
|             | APRIL |    |    |                       |    |    | MEI |    |    |    |    |    |      |    |    |
|             | М     | D  | W  | D                     | V  | Ζ  | Ζ   |    | М  | D  | W  | D  | V    | Ζ  | Ζ  |
| 13          |       |    |    |                       |    | 1  | 2   | 17 |    |    |    |    |      |    |    |
| 14          | 3     | 4  |    | 1                     | 7  | 0  | 9   | 18 | 1  | 2  | 3  | 4  | 5    | 6  | 7  |
| 15          | 10    | 11 | 12 | 13                    | 14 | 15 | 16  | 19 | 8  | 9  | 10 | 11 | 12   | 13 | 14 |
| 16          | 17    | 18 | 19 | 20                    | 21 | 22 | 23  | 20 | 15 | 16 | 17 | 18 | 19   | 20 | 21 |
| 17          | 24    | 25 | 26 | 27                    | 28 | 29 | 30  | 21 | 22 | 23 | 24 | 25 | 26   | 27 | 28 |
| 18          |       |    |    |                       |    |    |     | 22 | 29 | 30 | 31 |    |      |    |    |

De beschikbare tijden voor maandag 3 april 2023 zijn:

09:15 - 10:00 uur 40 van 40 beschikbaar Wedstriidbad

## Stap 5 Controle

Kies het aantal deelnemers.

Klik op de button 'Voeg toe aan winkelwagen'.

| kunt maximaal 1 deelnemer(s) opgeven                                                                                                    |                                           |                                               |                                    |                       |             |
|----------------------------------------------------------------------------------------------------|-------------------------------------------|-----------------------------------------------|------------------------------------|-----------------------|-------------|
| Losse les Aqua senior 🛈                                                                                                    |                                           | € 5,50 0                                      | ) û                                |                       |             |
| Entree (Abonnementhouder)                                                                                                    |                                           | € 0,00                                        |                                    |                       |             |
|                                                                                                    | Subtotaal                                 | € 0,00                                        |                                    |                       |             |
| VORIGE                                                                                                    |                                           |                                               | TOEVO                              | DEGEN AAN W           | INKELMANDJE |
|                                                                                                    |                                           |                                               |                                    |                       |             |
|                                                                                                    |                                           |                                               |                                    |                       |             |
|                                                                                                    |                                           |                                               |                                    |                       |             |
| tap 6 Winkelwagen                                                                                                    |                                           |                                               |                                    |                       |             |
| <b>itap 6</b> Winkelwagen<br>lik op de button 'Voeg toe aan winkelv                                                                                                    | wagen'. Klik op '                         | doorgaan'.                                    |                                    |                       |             |
| <b>Stap 6</b> Winkelwagen<br>lik op de button 'Voeg toe aan winkelv<br>Winkelwagen                                                                                                    | wagen'. Klik op '                         | doorgaan'.                                    |                                    |                       |             |
| <b>Stap 6</b> Winkelwagen<br>(lik op de button 'Voeg toe aan winkelw<br>Winkelwagen<br>Winkelwagen<br>Uw gegevens                                                                                                    | wagen'. Klik op '<br><sub>Afrekenen</sub> | doorgaan'.<br>Bevestiging                     |                                    |                       |             |
| Clik op de button 'Voeg toe aan winkelv<br>Winkelwagen<br>Winkelwagen<br>Winkelwagen                                                                                                    | wagen'. Klik op '<br>Afrekenen            | doorgaan'.<br>Bevestiging                     |                                    |                       |             |
| Cilik op de button 'Voeg toe aan winkelw<br>Winkelwagen<br>Winkelwagen<br>Uw gegevens                                                                                                    | wagen'. Klik op '<br>Afrekenen            | doorgaan'.<br>Bevestiging<br>€ 0,00           | € 0.00                             | ×                     |             |
| Stap 6       Winkelwagen         lik op de button 'Voeg toe aan winkelw         Vinkelwagen         Winkelwagen         Winkelwagen         Winkelwagen         Aquafit         Datum: 2-3-2023, tijd: 09:15, aantal kaarten: 1                                                                               | wagen'. Klik op '<br>Afrekenen            | doorgaan'.<br>Bevestiging<br>€ 0,00           | € 0,00                             | ×                     |             |
| Stap 6       Winkelwagen         lik op de button 'Voeg toe aan winkelw         Winkelwagen         Winkelwagen         Uw gegevens    Aquafit          Datum: 2-3-2023, tijd: 09:15, aantal kaarten: 1         1       Entree         (abonnementhouder)                                                     | wagen'. Klik op '<br>Afrekenen            | doorgaan'.<br>Bevestiging<br>€ 0,00           | € 0,00                             | ×                     |             |
| Clik op de button 'Voeg toe aan winkelw         Winkelwagen         Winkelwagen         Uw gegevens    Aquafit          Datum: 2-3-2023, tijd: 09:15, aantal kaarten: 1         1       Entree         (abonnementhouder)                                                                                     | wagen'. Klik op '<br>Afrekenen            | doorgaan'.<br>Bevestiging<br>€ 0,00<br>Totaal | € 0,00                             | ×                     |             |
| Stap 6       Winkelwagen         Alik op de button 'Voeg toe aan winkelw         Winkelwagen         Winkelwagen         Uw gegevens             Aquafit         Datum: 2-3-2023, tijd: 09:15, aantal kaarten: 1         1       Entree         (abonnementhouder)                                            | wagen'. Klik op '<br>Afrekenen            | doorgaan'.<br>Bevestiging<br>€ 0,00<br>Totaal | € 0,00<br>€ 0,00<br><u>Winkelm</u> | ×                     | 2           |
| Stap 6       Winkelwagen         lik op de button 'Voeg toe aan winkelw         Winkelwagen         Winkelwagen         Uw gegevens    Aquafit          Datum: 2-3-2023, tijd: 09:15, aantal kaarten: 1         1       Entree       € 0,00         (abonnementhouder)       € 0,00                           | wagen'. Klik op '<br>Afrekenen            | doorgaan'.<br>Bevestiging<br>€ 0,00<br>Totaal | € 0,00<br>€ 0,00<br><u>Winkelm</u> | ×<br>nandje leegmaker |             |
| Stap 6       Winkelwagen         Lik op de button 'Voeg toe aan winkelw         Winkelwagen         Winkelwagen         Uw gegevens                                                                                                    | wagen'. Klik op '<br>Afrekenen            | doorgaan'.<br>Bevestiging<br>€ 0,00<br>Totaal | € 0,00<br>€ 0,00<br><u>Winkelm</u> | X<br>nandje leegmaker |             |
| Stap 6       Winkelwagen         Lik op de button 'Voeg toe aan winkelw         Winkelwagen         Winkelwagen         Winkelwagen         Uw gegevens         Aquafit         Datum: 2-3-2023, tijd: 09:15, aantal kaarten: 1         1       Entree         (abonnementhouder)                             | wagen'. Klik op '                         | doorgaan'.<br>Bevestiging<br>€ 0,00<br>Totaal | € 0,00<br>€ 0,00<br><u>Winkelm</u> | Anandje leegmaker     | 2           |
| Stap 6       Winkelwagen         Alik op de button 'Voeg toe aan winkelw         Winkelwagen         Winkelwagen         Winkelwagen         Uw gegevens         Aquafit         Datum: 2-3-2023, tijd: 09:15, aantal kaarten: 1         1       Entree € 0,00         (abonnementhouder)                     | wagen'. Klik op '<br>Afrekenen            | doorgaan'.<br>Bevestiging<br>€ 0,00<br>Totaal | € 0,00<br>€ 0,00<br><u>Winkelm</u> | X<br>handje leegmaker |             |
| Stap 6       Winkelwagen         Alik op de button 'Voeg toe aan winkelw         Winkelwagen         Winkelwagen         Winkelwagen         Winkelwagen         Uw gegevens         Aquafit         Datum: 2-3-2023, tijd: 09:15, aantal kaarten: 1         1       Entree € 0,00         (abonnementhouder) | wagen'. Klik op '<br>Afrekenen            | doorgaan'.<br>Bevestiging<br>€ 0,00<br>Totaal | € 0,00<br>€ 0,00<br><u>Winkelm</u> | X<br>nandje leegmaker | 2           |
| Stap 6       Winkelwagen         Auik op de button 'Voeg toe aan winkelw         Winkelwagen         Winkelwagen         Winkelwagen         Winkelwagen         Uw gegevens         Aquafit         Datum: 2-3-2023, tijd: 09:15, aantal kaarten: 1         1       Entree € 0,00         (abonnementhouder) | wagen'. Klik op '                         | doorgaan'.<br>Bevestiging<br>€ 0,00<br>Totaal | € 0,00<br>€ 0,00<br>Winkelm        | ×<br>nandje leegmaker |             |

In uw mailbox ontvangt u een bevestiging van uw reservering.